# **Kappymodel**

| Features                                                         |
|------------------------------------------------------------------|
| HD Digital VTX system available                                  |
| Walksnail HD or HDZERO optional                                  |
| SPI ELRS or UART ELRS optional                                   |
| Powerful EX1103 KV11000 motors                                   |
| Recommend 2S 450mah/550mah/650mah battery (Not include)          |
| Battery tray size: Maximum support for batteries with a width of |
| approximately 17mm and a height of approximately 13mm            |
|                                                                  |
| Specifications                                                   |

| Brand Name: Happymodel                                                   |
|--------------------------------------------------------------------------|
| Item Name: Bassline Digital HD 2S toothpick FPV drone built-in Walksnail |
| or HDZERO VTX                                                            |
| Wheelbase: 90mm                                                          |
| Size: 115mm*115mm*40mm                                                   |
| Weight: 46gram                                                           |
|                                                                          |

| Package includes                                                           |     |
|----------------------------------------------------------------------------|-----|
| Item Name                                                                  | Qty |
| Bassline 2inch frame and canopy                                            | 1   |
| Flight controller Option1: X12 Lite V1.0 flight controller built-in SPI    |     |
| ELRS 2.4G receiver                                                         | 1   |
| Flight controller Option2: CrazyF411 ELRS built-in UART ELRS 2.4G receiver |     |
| EX1103 KV11000 brushless motor                                             | 4   |
| Gemfan toothpick 2023 tri-blade propellers(4cw+4ccw)                       | 1   |
| Walksnail Avatar HD mini 1s lite kit                                       | 1   |
| HDZero Whoop Lite and nano lite bundle                                     |     |
| Canopy for 14mmx14mm camera                                                | 1   |
| Screw driver                                                               | 1   |
| USB adapter                                                                | 1   |
|                                                                            | -   |

#### BIND PROCEDURE

\*The default Bassline HDZERO SPI ELRS version support ExpressLRS 2.x.x version TX module.If your TX module already upgrade to v3.x.x , then need to download new flight controller firmware and flash from this link

## https://bit.ly/3VvzKNT

1). Connect Bassline HDZERO SPI ELRS with computer by Plug USB. Running Betaflight configurator and then move on Receiver tab then hit "Bind Receiver". The Red LED on the flight controller start blinking fast, it means onboard SPI ELRS receiver is in bind mode.

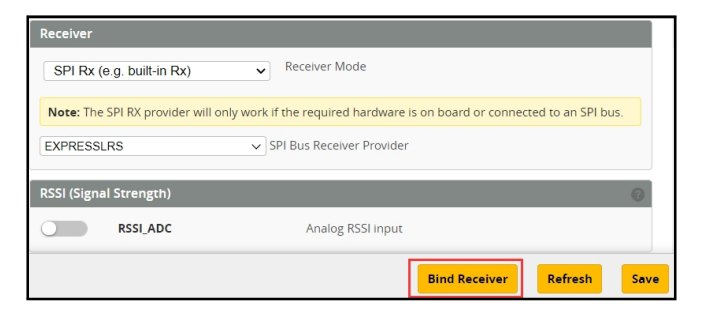

2). Turn on your radio transmitter and running ELRS.LUA v2 version, scroll down the menu and hit [Bind]. The Red LED on the flight controller would get solid first and then start to blinking slowly. It means bind successfully. Re-connect the USB and then you will find link was established.

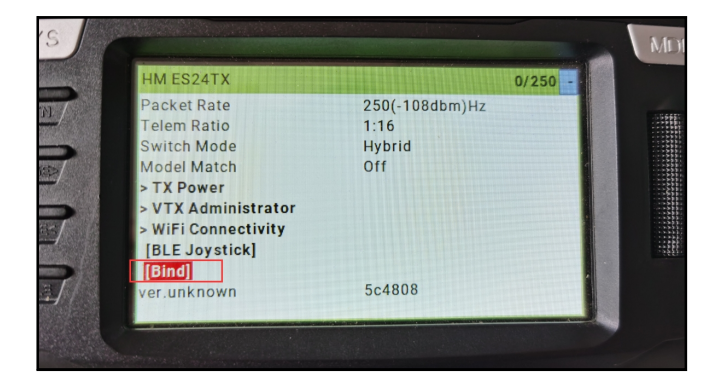

Use your own binding phrase to bind with your TX module Visit http://bit.ly/3Q6HIkB and use UID Byte Generator

# Bassline HDZERO 2S FPV Racing Drone SPI ELRS version manual

| UID Byte Generator                                                                               |                        |
|--------------------------------------------------------------------------------------------------|------------------------|
| Binding Phrase: 🕛 Tyep your binding phrase                                                       |                        |
| expressirs                                                                                       |                        |
| Not updating?                                                                                    |                        |
| If the fields below don't update as you type your binding phrase above, refresh or your browser. | or reload this page in |
| UID Bytes 2 Waiting the updates                                                                  |                        |
| 212, 50, 59, 163, 20, 74                                                                         |                        |
| Setting Binding Phrase                                                                           |                        |
| Go to Betaflight CLI and enter the following commands. 🟮 Copy the co                             | mmnands to CLI         |
| set expresslrs_uid = 212,50,59,163,20,74<br>save                                                 |                        |

## ARM/DISARM THE MOTOR

1)For Walksnail version ,please first link the VTX with goggles and match the channels

2) Turn on your radio transmitter and connect the battery to the Bassline HD Walksnail or HDZERO. Then place Bassline HD horizontally on the ground.
3) Toggle Aux1 switch to arm the motors, the Green LED at the bottom of the flight controller would get solid once armed, happy flying.

FLIGHT CONTROLLER CONNECTION DIAGRAM

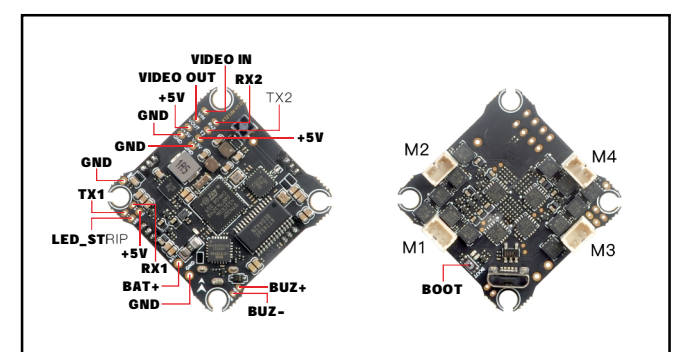

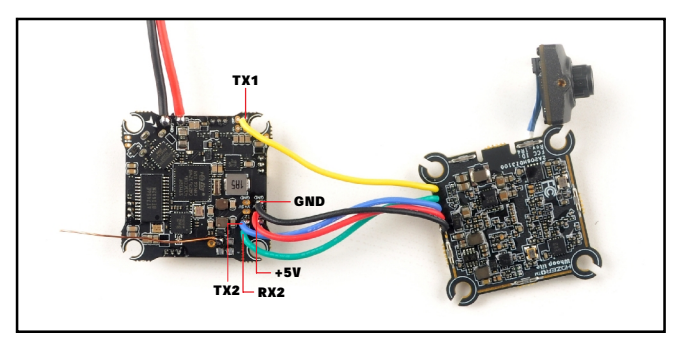

Bassline HDZERO SPI ELRS version port setting

| Ports                        |                                                                                                    |           |                   |                   | WIKI              |  |
|------------------------------|----------------------------------------------------------------------------------------------------|-----------|-------------------|-------------------|-------------------|--|
| Note: not all<br>Note: Do Ni | Note: not all combinations are valid. When the flight controller firmware detects this the serial port configuration will be reset.<br>Note: Do were disable MSP on the first serial port unless you know what you are doing. You may have to reflash and erase your configuration if you do. |           |                   |                   |                   |  |
| Identifier                   | Configuration/MSP                                                                                                    | Serial Rx | Telemetry Output  | Sensor Input      | Peripherals       |  |
| USB VCP                      | <b>115200 v</b>                                                                                                    |           | Disabled v AUTO v | Disabled - AUTO - | Disabled V AUTO V |  |
| UART1                        | 115200 🗸                                                                                                    | •         | Disabled v AUTO v | Disabled v AUTO v | Disabled v AUTO v |  |
| UART2                        | <u> </u>                                                                                                    | •         | Disabled v AUTO v | Disabled V AUTO V | Disabled V AUTO V |  |

#### Bassline HDZERO SPI ELRS version port setting

| Ports                        |                                                               |                                      |                                                                               |                                                                              | WIKI                    |
|------------------------------|---------------------------------------------------------------|--------------------------------------|-------------------------------------------------------------------------------|------------------------------------------------------------------------------|-------------------------|
| Note: not all<br>Note: Do NG | combinations are valid. Whe<br>If disable MSP on the first se | n the flight cor<br>rial port unless | troller firmware detects this the seria<br>you know what you are doing. You r | al port configuration will be reset.<br>nay have to reflash and erase your c | onfiguration if you do. |
| Identifier                   | Configuration/MSP                                             | Serial Rx                            | Telemetry Output                                                              | Sensor Input                                                                 | Peripherals             |
| USB VCP                      | <b>115200 v</b>                                               |                                      | Disabled V AUTO V                                                             | Disabled V AUTO V                                                            | Disabled v AUTO v       |
| UART1                        | ·── 115200 ·                                                  |                                      | Disabled V AUTO V                                                             | Disabled v AUTO v                                                            |                         |
| UART2                        | <u> </u>                                                      |                                      | Disabled v AUTO v                                                             | Disabled V AUTO V                                                            | Disabled V AUTO V       |

\*\*\*OSD display command for both Walksnail and HDZERO version if you re-flashed firmware:

set osd\_displayport\_device = MSP set displayport\_msp\_serial = 1

save

# **K**appy**m**odel

## BOARD AND SENSOR ALIGNMENT AND FREQUENCY SETTINGS

| Board and Sensor Alignment                                        | 0                                               |
|-------------------------------------------------------------------|-------------------------------------------------|
| O         ↓         Roll Degrees         Ø         ●         Pite | ch Degrees 💿 💿 🗘 Yaw Degrees                    |
| First V GYRO/ACCEL CW 90° V                                       | First GYRO                                      |
| Default 🗸 MAG Alignment                                           | We highly recommend 2.0kHZ for                  |
| 8.00 kHz Gyro update frequency                                    | the pid loop frequency for a better experience. |
| 2.00 kHz V PID loop frequency                                     |                                                 |

# MOTORS AND ESC SETTINGS

| Mixer                                                 |                                                              |    |  |  |
|-------------------------------------------------------|--------------------------------------------------------------|----|--|--|
| Quad X 🗸                                              | PROP OUT :                                                   |    |  |  |
| (4) (2)                                               | Mount 2023 propelle                                          | r  |  |  |
|                                                       | on #1 and 4# motors,                                         |    |  |  |
|                                                       | Mount 2023R propell                                          | er |  |  |
| reversed                                              | on #2 and 3# motors                                          |    |  |  |
| Motor direction is                                    | s reversed                                                   | 0  |  |  |
| ESC/Motor Features                                    |                                                              |    |  |  |
| DSHOT300 V                                            | ESC/Motor protocol                                           | 0  |  |  |
| MOTOR_STOP                                            | Don't spin the motors when armed                             |    |  |  |
| ESC_SENSOR                                            | Use KISS/BLHeli_32 ESC telemetry <b>over a separate wire</b> |    |  |  |
| Bidirectional DShot (requires supported ESC firmware) |                                                              |    |  |  |
| 12 🗘 Motor poles (numb                                | per of magnets on the motor bell)                            | 0  |  |  |
| 12 🗘 Motor Idle ( %, stat                             | ic)                                                          | 0  |  |  |

### DEFAULT PID AND FILTER SETTINGS

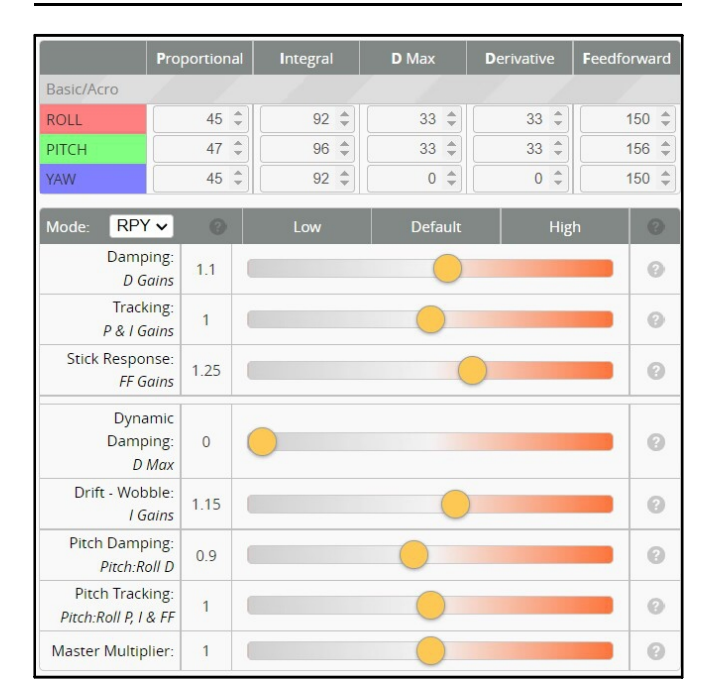

| Throttle and M       | Notor Settings                          |   |  |  |
|----------------------|-----------------------------------------|---|--|--|
| 5 🜲                  | 5 🗢 Throttle Boost                      |   |  |  |
| 100 🜲                | Motor Output Limit                      |   |  |  |
| 0 🌲                  | 0 🗘 Dynamic Idle Value [* 100 RPM]      |   |  |  |
|                      | Vbat Sag Compensation                   | 0 |  |  |
| Thrust Linearization |                                         |   |  |  |
| Miscellaneous        | Settings                                |   |  |  |
| Disable 🗸            | Cell Count - for auto Profile switching | 0 |  |  |
| 20 🜲                 | Acro Trainer Angle Limit                | 0 |  |  |
|                      | Integrated Yaw                          | 0 |  |  |
| 0 \$                 | Absolute Control                        | 0 |  |  |

# Bassline HDZERO 2S FPV Racing Drone SPI ELRS version manual

|         | Strength Tran | isition |
|---------|---------------|---------|
| Angle   | 50 🗘          |         |
| Horizon | 50 \$         | 75      |
|         | Angle Limit   |         |

| PID Controlle | r Settings      |                    |   |
|---------------|-----------------|--------------------|---|
| Feed-         | 5 \$            | Jitter Reduction   | 0 |
| forward       | 25 ‡            | Smoothness         | 0 |
|               | OFF 🗸           | Averaging          | 0 |
|               | 18 ‡            | Boost              | 0 |
|               | 95 ‡            | Max Rate Limit     | 0 |
|               | 0.00 ‡          | Transition         | 0 |
|               | I Term Relax    |                    | 0 |
|               | RP 🗸            | Axes               |   |
|               | Setpoint V      | Туре               |   |
|               | 20 ‡            | Cutoff             | 0 |
|               | Anti Gravity    |                    | 0 |
|               |                 | Permanently enable | 0 |
|               | Smooth V        | Mode               |   |
|               | 4.5 ‡           | Gain               | 0 |
|               | 250 ‡           | Threshold          |   |
|               | I Term Rotation |                    | 0 |
| Dynamic       | 37 ‡            | Gain               | 0 |
| Damping       | 0 \$            | Advance            | 0 |

#### VOLTAGE AND CURRENTS METER SETTINGS

| Voltage Meter  |        |                           |
|----------------|--------|---------------------------|
|                |        | 110 🗘 Scale               |
| Battery        | 0.6 V  | 10<br>Divider Value       |
|                |        | 1 🗘 Multiplier Value      |
|                |        |                           |
| Amperage Meter |        |                           |
| Batten/        | 0.00 4 | 470 🗘 Scale [1/10th mV/A] |
| buttery 0.00 A | 0.0071 | 0  \$ Offset [mA]         |

#### ESC SETTINGS

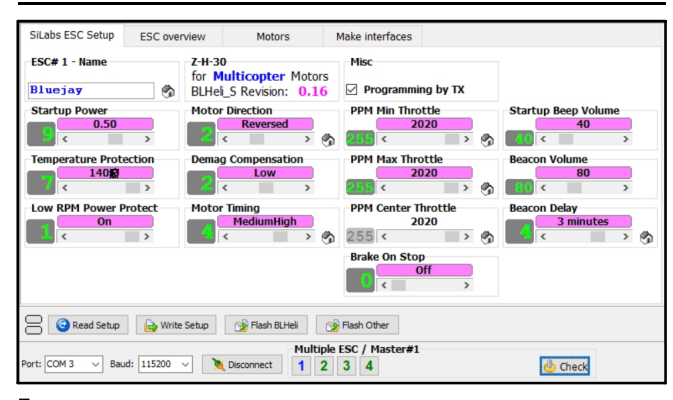

### FLIGHT CONTROLLER FIRMWARE UPDATE

1.Install latest STM32 Virtual COM Port Driver

# http://www.st.com/web/en/catalog/tools/PF257938

2.Install STM BOOTLOAD Driver (STM Device in DFU MODE)

3.Open Betaflight configurator and choose firmware target "CRAZYBEE F4SX1280", then select the firmware version.

4.There are 2 ways to get in DFU Mode: 1). solder the boot pad and then plug USB to computer 2).loading betaflight firmware and hit "flash", then it will getting into DFU Mode automatically.

5.Open Zadig tools to replace the drivers from STM32 Bootloader to WINUSB Driver. 6.Reconnect the flight controller to the computer after replace driver done, and open Betaflight Configurator, loading firmware and flash.

| Zadig  |                    |                             |                                     |
|--------|--------------------|-----------------------------|-------------------------------------|
| evice  | Options Help       |                             |                                     |
| STM32  | BOOTLOADER         |                             | • Edit                              |
| Driver | STTub30 (v3.0.4.0) | WinUSB (v6. 1. 7600. 16385) | More Information                    |
| USB ID | 0483 DF11          |                             | ibusb-win32                         |
| WCID 2 | X                  | Replace Driver              | <u>ibusbK</u><br>WinUS8 (Microsoft) |

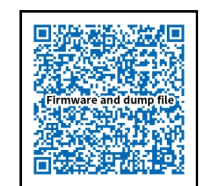

Firmware and diff download